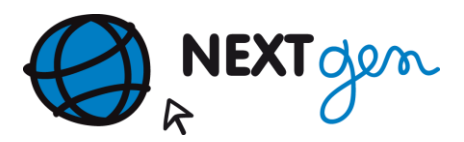

## CAUTARE CANALE STB SYNAPS CHD 3000

Se intra in meniul principal apasand tasat **MENIU** de pe telecomanda, se acceseaza meniul **INSTALARE** cu ajutorul tastelor sus/jos

| Serviciu<br>Instalare<br>Preferinte<br>Sistem<br>Joc<br>Acces Cone<br>USB | ditionat    | Instalare cablu   |  |
|---------------------------------------------------------------------------|-------------|-------------------|--|
| OK Intrare                                                                | MENU Inapoi | EXIT lesire Meniu |  |

Dupa care cu tastele stanga/dreapa se acceseaza submeniul INSTALARE CABLU

| Serviciu<br>Instalare<br>Preferinte<br>Sistem<br>Joc<br>Acces Conditio<br>USB | net          | Indulare cable      |
|-------------------------------------------------------------------------------|--------------|---------------------|
| OK Intrare                                                                    | VENIJInapoli | (Exit liesine Meniu |

Dupa care se apasa tasta **OK** de pe telecomanda. Dupa apasarea tastei **OK** se intra in meniul de cautare.

| TP Index<br>Frecventa<br>Symbol Rate<br>Modulation<br>LCN |                           |            |                   | 51/70<br>706.0<br>6875<br>QAM64<br>Pornit |
|-----------------------------------------------------------|---------------------------|------------|-------------------|-------------------------------------------|
| Scanare                                                   | _Auto Scan<br>∢ ▶ Schimba | OK Intrare | EXIT lesire Meniu |                                           |

Se vor seta urmatoarele:

FRECVENTA – 706 cu ajutorul tastelor numerice de pe telecomanda;

SYMBOL RATE -6875 cu ajutorul tastelor numerice de pe telecomanda;

MODULATION - QAM 64 cu tastele stanga/dreapta

*LNC*- se alege *PORNIT* cu tastele stanga/dreapta.

Dupa efectuarea setarilor de mai sus se apasa tasta **ROSIE** de pe telecomanda pentru inceperea cautarii canalelor ca in figura de mai jos.

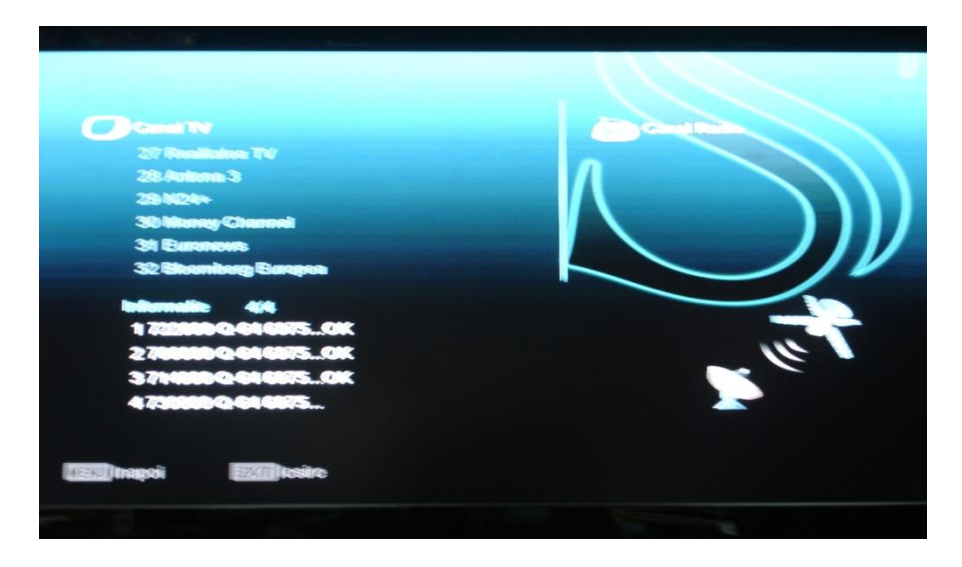

Dupa terminarea cautarii se apasa tasta *EXIT* de pe telecomanda pentru a iesii din meniu.

Pentru alergerea canalului dorit se apasa tasta *OK*, pentru a aparea pe ecran lista de canalele. Pentru alegerea canalului se folosesc tastele sus/jos de pe telecomanda. Se marcheaza canalul dorit din lista, se apasa tasta *OK*, apoi pentru iesirea din meniul *LISTA-TV* se apasa tasta *EXIT*.

| Grupa< All >      |                       | DVB-C/746000/6875/Q |
|-------------------|-----------------------|---------------------|
| 0031 Sport1 RO    | 0041 Etno             | 0051 DW-TV          |
| 0032 ESP Romanian | 0042 Taraf            | 0052 MTV Dance      |
| 0033 ESP2 NE Roma | 0043 TVPaprika        | 0053 MTV Hits       |
| 0034 Dolce Sport  | 0044 VIVA Germany     | 0054 VH1 Classic    |
| 0035 GSP TV       | 0045 CNNi             | 0055 MEZZO          |
| 0036 ESPN Europe  | 0046 DUNA             | 0056 Music Channel  |
| 0037 MTV Romania  | 0047 TV5              | 0057 RTL            |
| 0038 U TV         | 0048 Euronews         | 0058 RTL2           |
| 0039 Favorit TV   | 0049 RAI UNO          | 0059 Pro 7          |
| 0040 KISS TV      | 0050 Top Shop TV      | 0060 ProCinema      |
| Grupa Acum EPG    | Proprietate Aranjeaza | <u> </u>            |
| teno              |                       | Vierpo vierpo       |

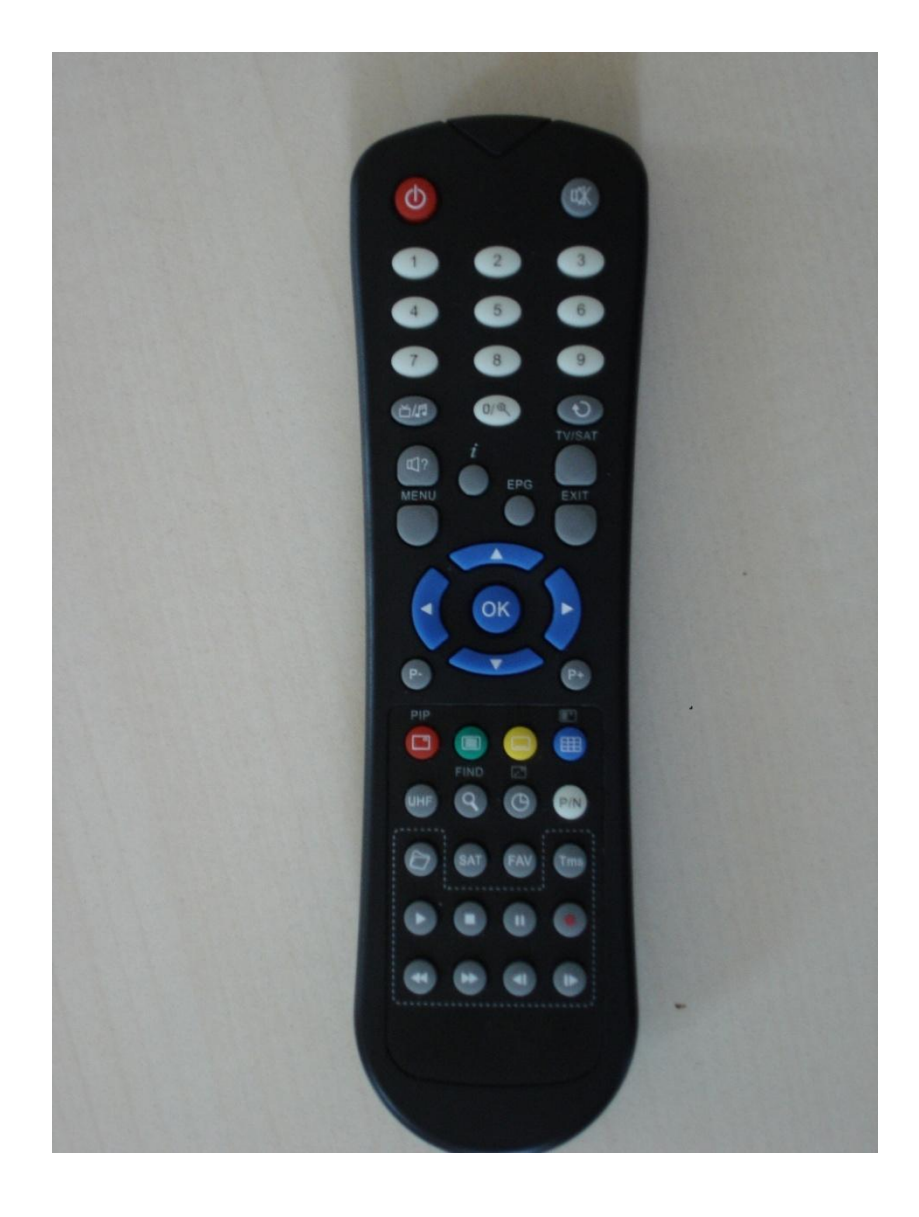